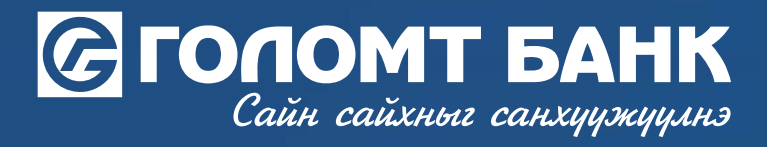

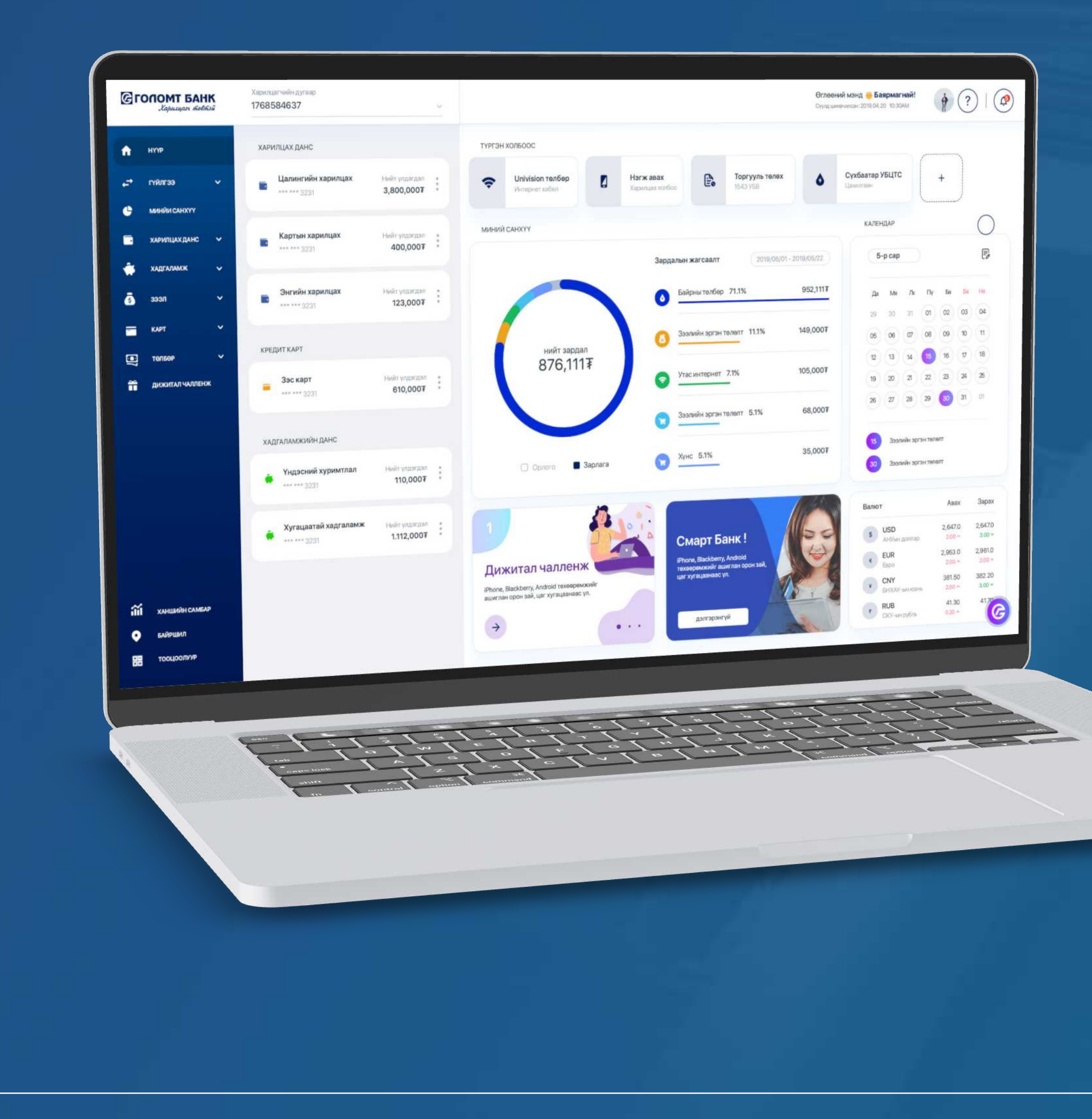

# Гарын авлага >>>> ИНТЕРНЭТ БАНК НУУЦ ҮГИЙН БЛОК ГАРГАХ

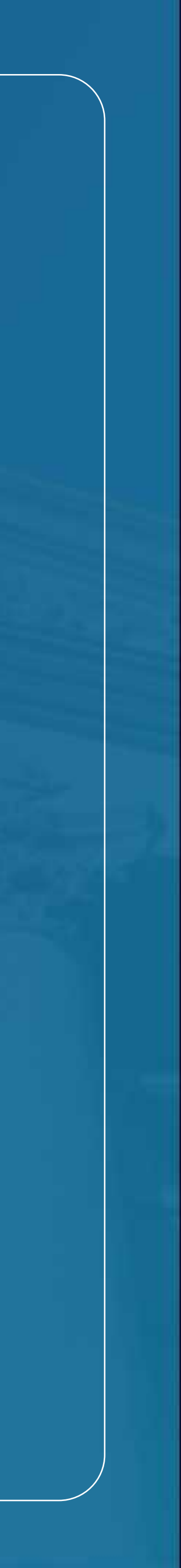

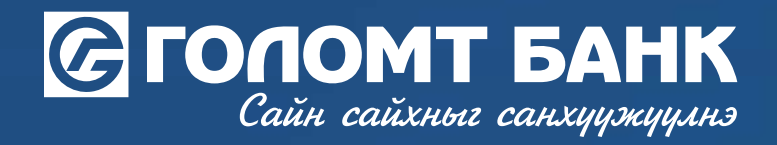

# Нууц гийн блок гаргах

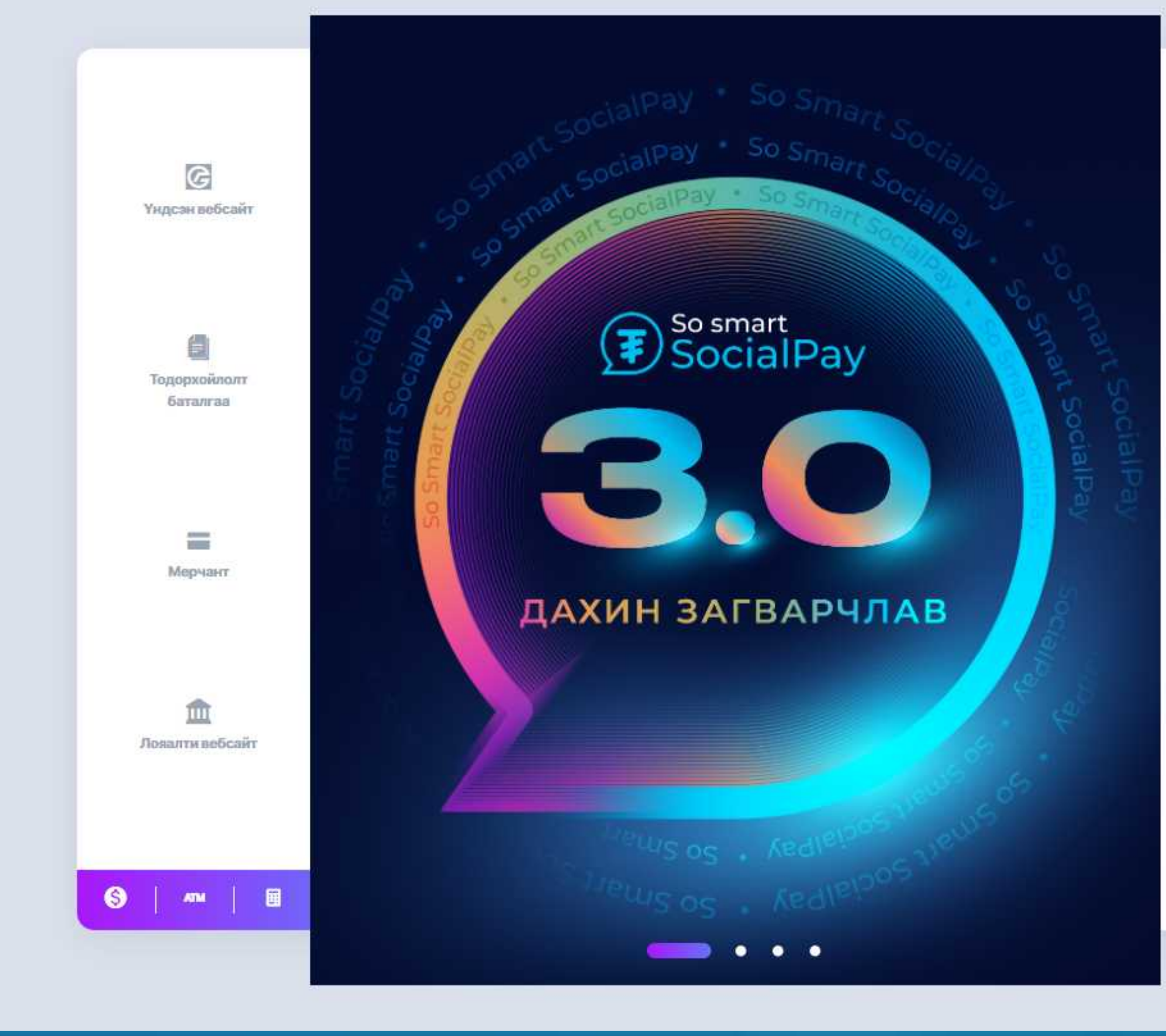

| MOH 🔸         | ·́о́: Тусламж ()                                                    |
|---------------|---------------------------------------------------------------------|
|               |                                                                     |
| Навтрах нар   | ГОЛОМТ БАНК<br>Сайн сайхныг санхуужуулнэ                            |
| Нууц үг       | Ø                                                                   |
|               |                                                                     |
| 🗌 Нэвтрэх нэр | р хадгалах                                                          |
| Нэвтрэх нэр   | р хадгалах<br>Нэвтрэх                                               |
| Нэвтрэх нэр   | р хадгалах<br>Нэвтрэх<br>Бүртгүүлэх                                 |
| Нэвтрэхнэр    | р хадгалах<br>Нэвтрах<br>Бүртгүүлэх<br>Нэвтрах нэр, нууц уг сэргаах |

egolomt.mn сайтын нүүр хэсэгт байрлах "Нэвтрэх нэр, нууц үг сэргээх" цэс рүү орж нууц үгийн блок гаргах боломжтой.

#### АЛХАМ 1

Бүртгүүлэх товчны доор байрлах "Нэвтрэх нэр, нууц үг сэргээх " товч дээр дарна..

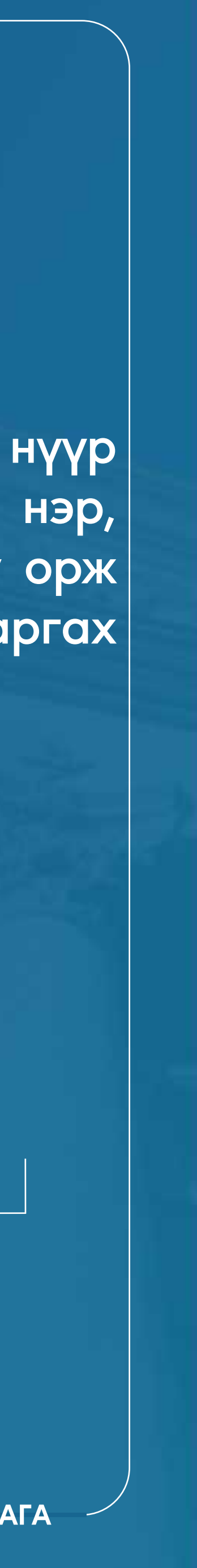

# Сайн сайхныг санхуужуулнэ

## Нууц үгийн блок гаргах

#### Нэвтрэх нэр, нууц үг сэргээх

Та өөрийн интернэт банкны эрх сэргээх болон нэвтрэх нэр, нууц үгийг авах боломжтой.

НЭВТРЭХ НЭР СЭРГЭЭХ

Иргэн харилцагч сэргээх боломжтой.

#### НУУЦ ҮГ СЭРГЭЭХ

Хэрэв та нууц үгээ мартсан бол энд дарж сэргээх боломжтой. Та Нэвтрэх нууц үгийг Интернет банк болон смарт банкруу нэвтрэхэд, Батлах нууц үгийг Гүйлгээ хийх, үйлчилгээ авахад ашиглана.

#### НУУЦ ҮГИЙН БЛОК ГАРГАХ

### АЛХАМ 1

Нэвтрэх болон Батлах нууц үгийг 5 удаа буруу оруулсан тохиолдолд нууц үгийн эрх блок хийгддэг бөгөөд " Нууц үгийн блок гаргах" цэсээр орж сэргээх боломжтой.

Монгол улсын иргэн

Гадаад иргэн үгийн блок гаргахад тус цэсийг ашиглана.

Байгууллагын харилцагч Байгууллагын интернет банк хэрэглэгчид ашиглана.

АЛХАМ 2

## **>>>>**

 $\rightarrow$ 

 $\times$ 

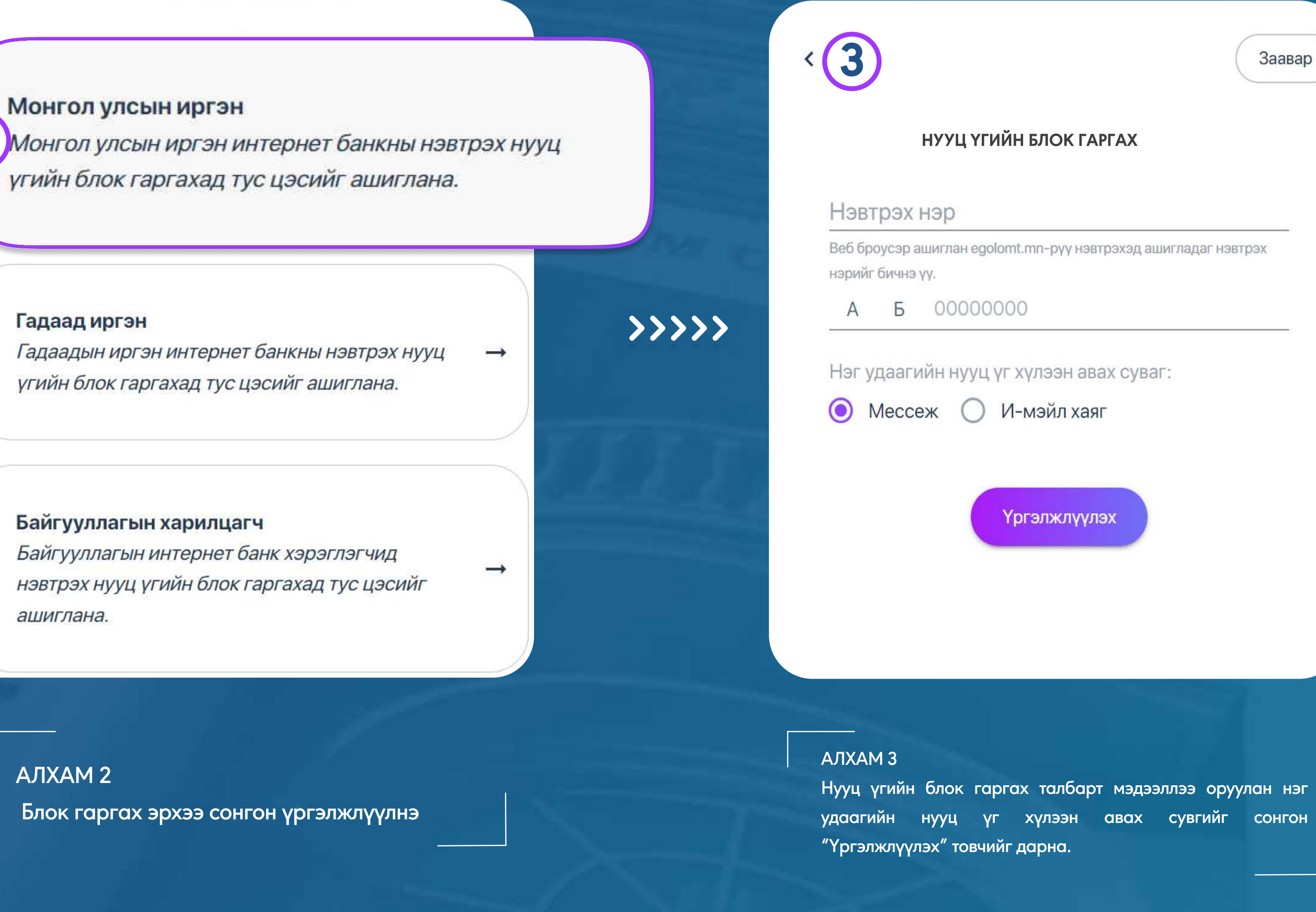

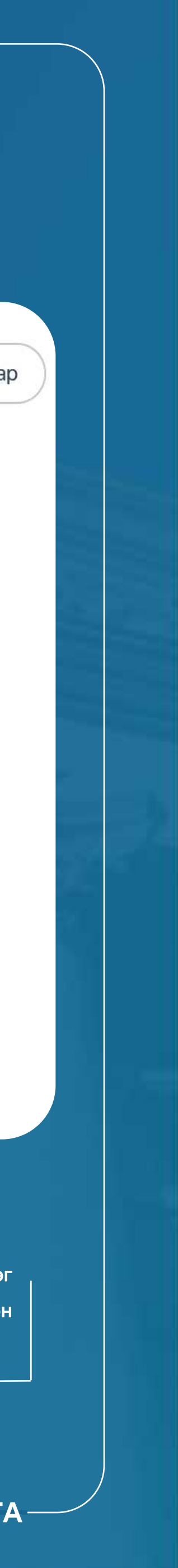

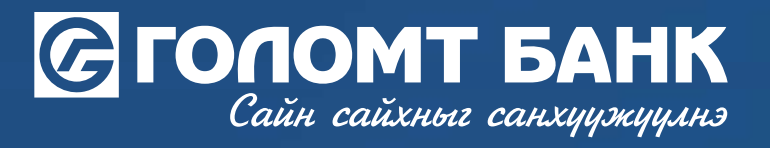

| НУУЦ ҮГИЙН БЛОК ГА                                      | ΡΓΑΧ                                   |
|---------------------------------------------------------|----------------------------------------|
| <sup>1</sup> эг удаагийн нууц үг                        |                                        |
| $\bigcirc\bigcirc\bigcirc\bigcirc$                      | $) \bigcirc$                           |
| 岸 Нэг удаагийн нууц үг                                  | дахин илгээх                           |
| 🛆 Санамж                                                |                                        |
| Таны бүртгэлтэй имэйл эсв<br>удаагийн нууц үгийг илгээл | эл гар утасруу нэг<br>іээ. Та "Нууц үг |
| сэргээх" хуудсыг хаахгүйгэ<br>нууц үгийг оруулна уу.    | ээр баталгаажуулах                     |
|                                                         |                                        |
| Үргэлжлүүлэ                                             | ×                                      |
|                                                         |                                        |

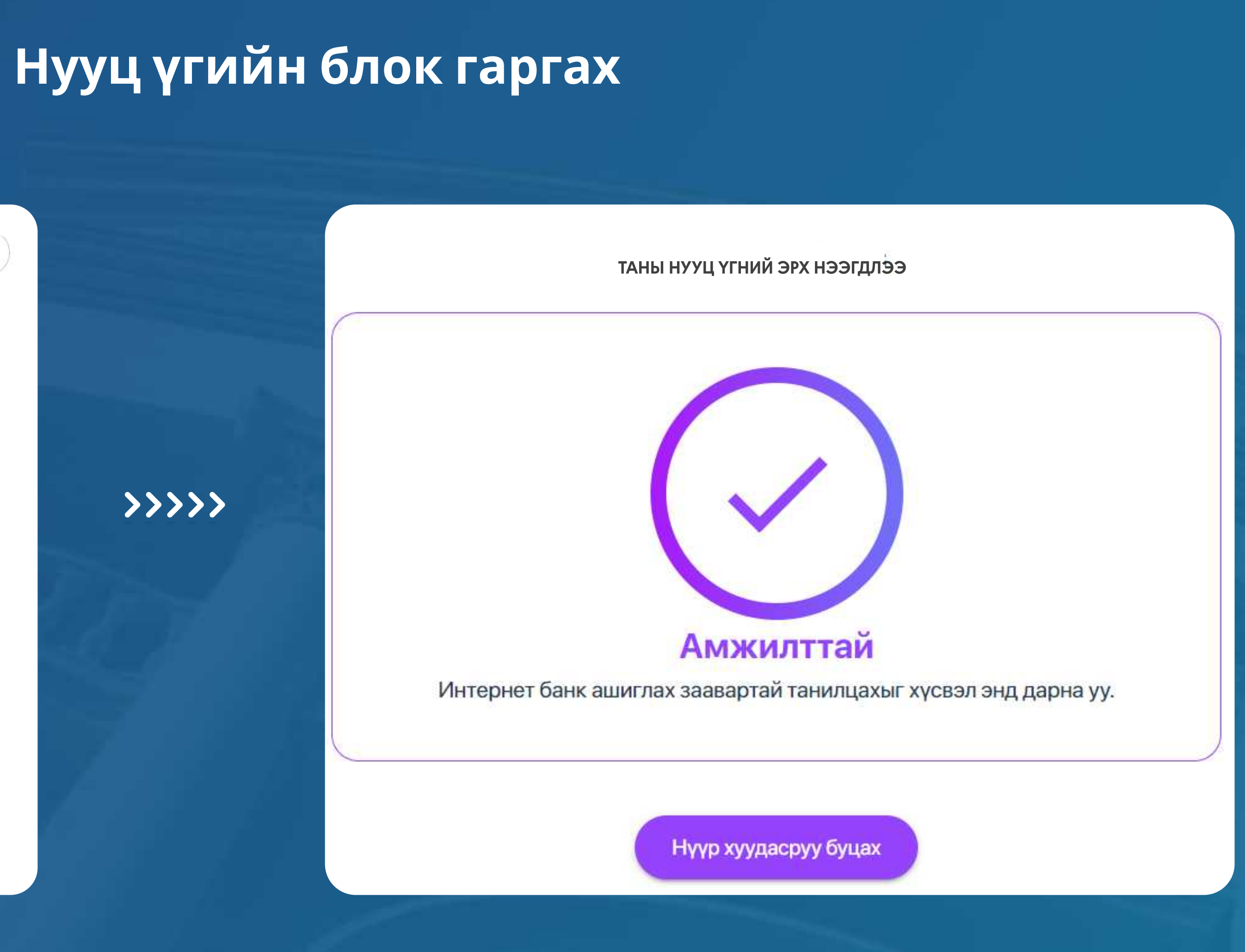

игт ирсэн нэг удаагийн нууц үгийг оруулан "үргэлжлүүлэх" товчийг дарснаар эрх сэргэнэ.

–ИНТЕРНЭТ БАНКНЫ ГАРЫН АВЛАГА–

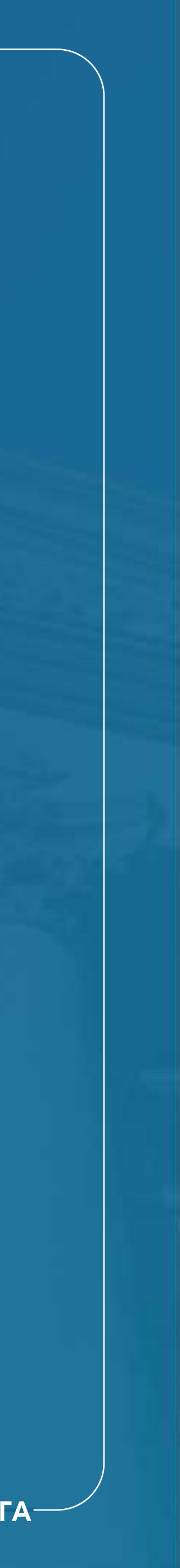

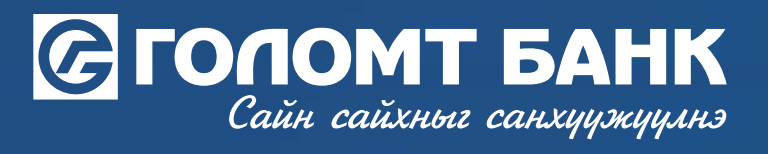

# Танд амжилт хүсье.

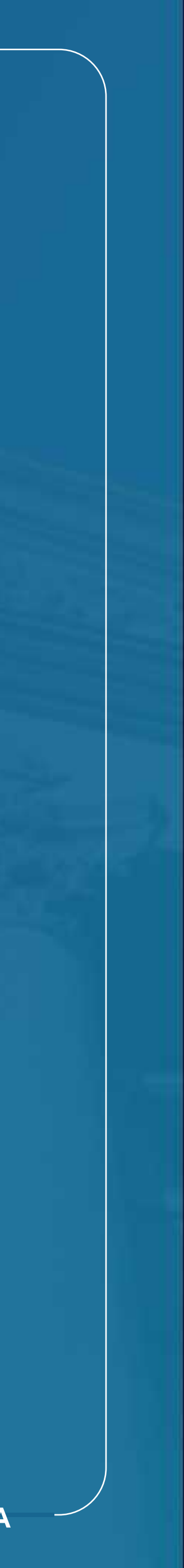